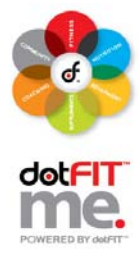

Use these step-by-step instructions to access your complimentary dotFIT Certification Course (please contact <u>edu@dotfit.com</u> should you need assistance at any time).

Click on the link you were provided for your complimentary dotFIT Certification Course.

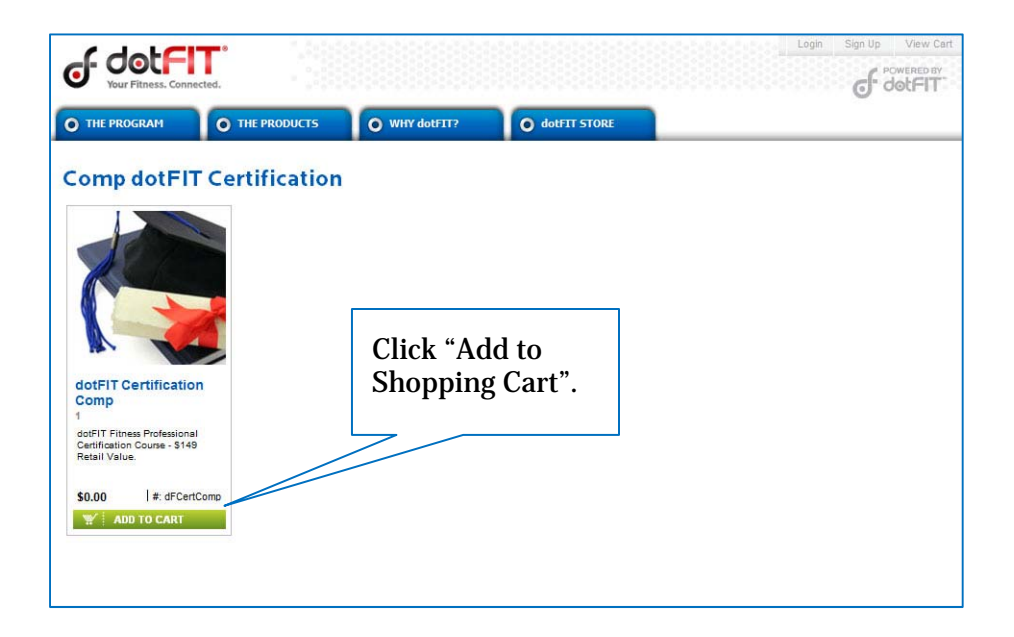

| Jour Fitne      | terr*                        |           |                                      |                                  |              | Logi      | n Sign Up                         | View Cart                  |
|-----------------|------------------------------|-----------|--------------------------------------|----------------------------------|--------------|-----------|-----------------------------------|----------------------------|
| • THE PROGRA    |                              | PRODUCTS  | • WHY dotFIT?                        | o dotFIT STORE                   |              |           | _                                 |                            |
|                 |                              |           | C                                    | Cart Login                       | Billing      | Review    | Confir                            | mation                     |
| Shoppin         | g Cart                       |           | Save as sh                           | opping list                      | EEP SHOPPING | ê secu    | JRE CHECK                         | ті⇒                        |
|                 | Item #                       | Name      |                                      | Availability                     | Quantity     | Price Ite | m Subtotal                        | Remove                     |
|                 | dFCertComp                   | dotFIT Ce | tification Comp - 1                  | Yes                              | 1<br>update  | \$0.00    | \$0.00                            | ×                          |
| Promotional Cou | Ipon Code (if any):<br>Apply | Coupon    | Make sure<br>is "1" and<br>Checkout' | e the quant<br>click "Secu<br>'. | tity<br>ıre  | Subto     | otal<br>Tax<br>otal<br>JRE CHECKC | \$0.00<br>\$0.00<br>\$0.00 |
|                 |                              |           | COMOD-<br>Security                   | AuthorizeiNet<br>Der Diek/       |              |           |                                   |                            |

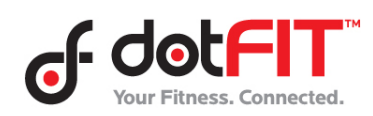

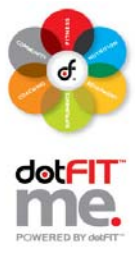

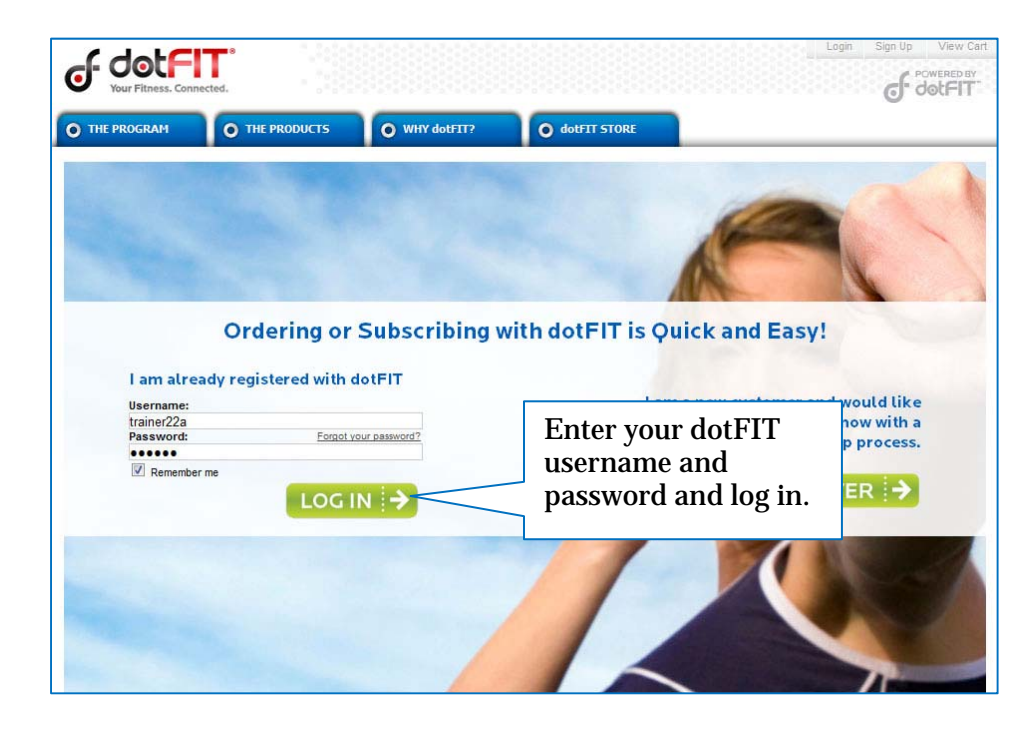

| JOUT Filtness. Connected.                                                                                                    | Welcome Trainer Twentytwoa My Account Logout View Cart                                      |
|----------------------------------------------------------------------------------------------------|---------------------------------------------------------------------------------------------|
| O MY<br>O DASHBOARD O TRACKER O MY<br>NUTRITION O S                                                                            | Y<br>PPPLEMENTS O EXERCISE O VAULT O STORE                                                  |
| Administration 💼 dotFIT Tools 🖉 Certification                                                                                  |                                                                                             |
| Ca                                                                                                    | art Login Billing Review Confirmation                                                       |
| Order Information                                                                                                    |                                                                                             |
| You can proceed with your order without entering billing or shipping<br>information.<br>Please click REVIEW ORDER to continue. | Comments to seller (Please don't insert changes to billing or shipping information in here) |
|                                                                                                    | Authorize:Net<br>Class<br>Merchant Services                                                 |

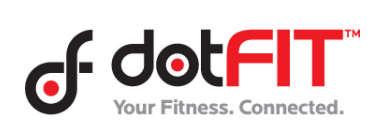

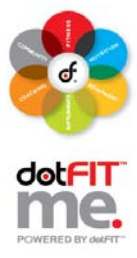

| of do                              | ss. Connected.   |                   |               | Welcome Trainer             | Twentytwoa My A                                                        | ccount Logout | View Car<br>POWERED BY<br><b>JOLFIT</b> |
|------------------------------------|------------------|-------------------|---------------|-----------------------------|------------------------------------------------------------------------|---------------|-----------------------------------------|
| O MY<br>DASHBOAR                   | D MY ACTIVIT     |                   |               |                             | • FITNESS<br>VAULT                                                     | O dott        | IT<br>RE                                |
| Administr                          | ation 🛛 💼 dotFI  | IT Tools          | Certification |                             | -                                                                      |               |                                         |
|                                    |                  |                   | Cart          | Login Billi                 | ng Review                                                              | v Conf        | irmation                                |
| Review C                           | Order            |                   |               |                             |                                                                        | PLAC          | E ORDER                                 |
| Change Cart Co                     | intents          |                   |               |                             |                                                                        |               |                                         |
|                                    | Item #           | Name              |               | Availability                | Quantity                                                               | Price Iter    | n Subtotal                              |
|                                    | dFCertComp       | dotFIT Certificat | ion Comp - 1  | Yes                         | 1                                                                      | \$0.00        | \$0.00                                  |
|                                    |                  |                   |               |                             | Su                                                                     | btotal        | \$0.00                                  |
| Billing Informa                    | ation:           |                   |               |                             |                                                                        | Tax           | \$0.00                                  |
| Edit Billing Infor                 | mation           |                   |               |                             |                                                                        | Total         | \$0.00                                  |
|                                    |                  | Г                 |               |                             |                                                                        |               |                                         |
| Contact Inform<br>e. richard@dotfi | lation:<br>t.com |                   | Click "Pla    | Your order p<br>moment, ple | Your order processing may take a<br>moment, please do not click twice. |               |                                         |
| U                                  |                  | L                 |               |                             |                                                                        | PLACE ORDER   |                                         |
| Edit Contact Inf                   | ormation         |                   |               |                             |                                                                        |               |                                         |

| of do                             |                                             |                   |                 |                   | Welcome Train    | ner Twentytwoa | My Account |         | View Cart<br>OWERED BY |
|-----------------------------------|---------------------------------------------|-------------------|-----------------|-------------------|------------------|----------------|------------|---------|------------------------|
| O MY<br>DASHBOA                   | RD MY ACTIVITY<br>TRACKER                   | O NUTRITIO        |                 | MY<br>SUPPLEMENTS | O MY<br>EXERCISE | O VAU          |            | O dotFI | Ĩ                      |
| Administ                          | ration 🛛 💼 dotFIT Too                       | ols 💦             | Certificatio    | n                 |                  |                |            |         |                        |
|                                   |                                             |                   |                 | Cart 🔿            | Login S          | Billing        |            | Confir  | mation                 |
| Order C                           | onfirmation                                 |                   |                 |                   |                  | Click          | "My A      | Ассоі   | ınt".                  |
|                                   |                                             | 1                 | GET STA         | RTED NOV          | / >              |                |            |         |                        |
| To get to your s                  | ervices you can always click "              | My Account" lin   | k at the top of | the page          |                  |                |            |         |                        |
| Welcome back                      | k (Ny Account Joonal ) View Cart            |                   |                 |                   |                  |                |            |         |                        |
| Thank you for c<br>Your order num | hoosing dotFIT to help you reader is 67109. | ch your fitness ç | joals!          |                   |                  |                |            |         |                        |
|                                   | ORE                                         | DER DET           | AILS            |                   |                  |                |            |         |                        |
| Item #                            | Name                                        | Availability      | Quantity        | Price             | Item Subtotal    |                |            |         |                        |
| dFCertComp                        | dotFIT Certification Comp - 1               | Yes               | 1               | \$0.00            | \$0_00           |                |            |         |                        |
|                                   |                                             |                   |                 | Subtotal          | \$0.00           |                |            |         |                        |
|                                   |                                             |                   |                 | Tax               | \$0.00           |                |            |         |                        |
|                                   |                                             |                   |                 | Total             | \$0.00           |                |            |         |                        |

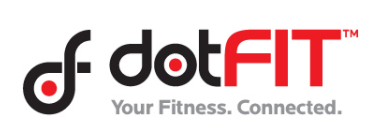

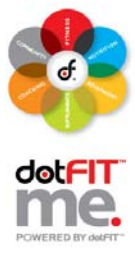

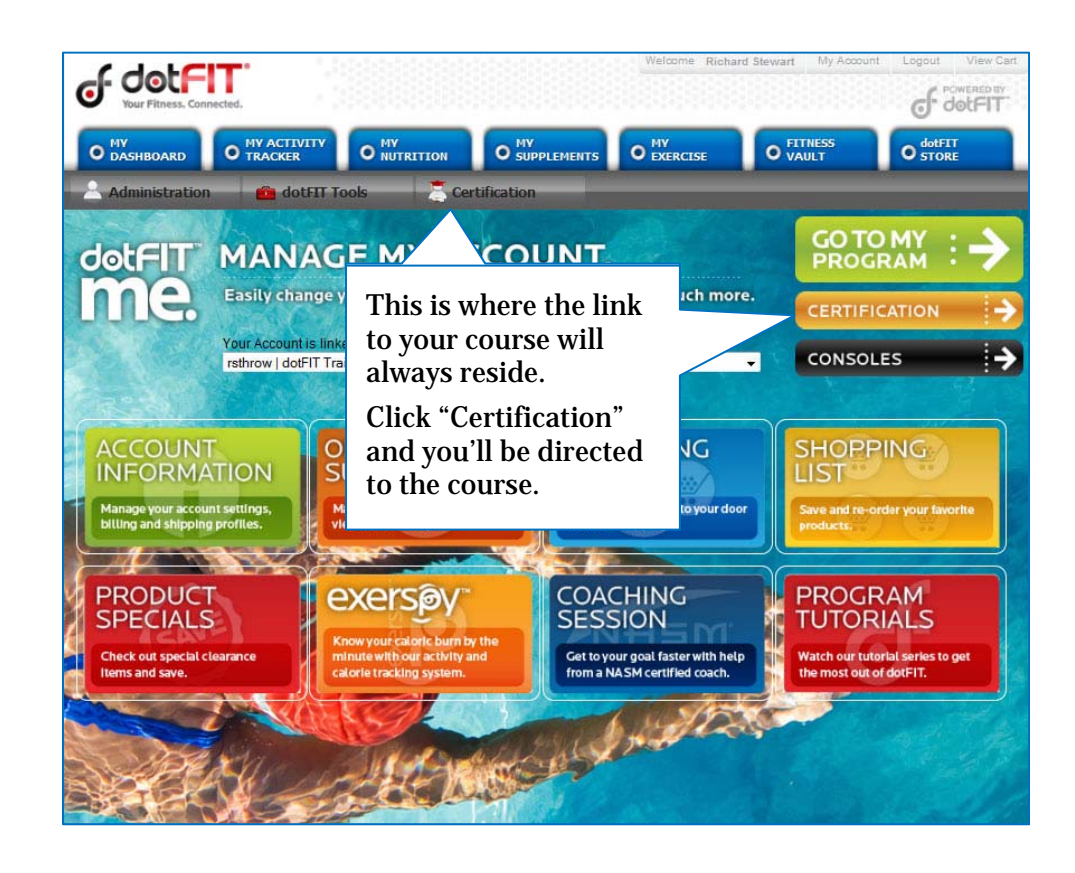

| Jour Fitness. Connected.                                               | CERTIFICATION<br>FINAL EXAM                                                                                                    | Status<br>Completion 0%<br>t Chapter completion 0%                                                                   | Trainer One<br>Richards Cert Purchase Test<br>Logout<br>Certification Start: 7/28/2009 - 11:58 AM                                            |
|------------------------------------------------------------------------|----------------------------------------------------------------------------------------------------|----------------------------------------------------------------------------------------------------|----------------------------------------------------------------------------------------------------|
| dotFIT eLearning Cer<br>course chapters                                | nter<br>Dashboard /<br>Welcome to the dotFI<br>Congratulations on becoming<br>personal dotFIT Me Nutrition 8<br>program and out | To begin the course,<br>click "Introduction"<br>on the left panel.<br>This is your primary<br>navigation area for th | Crease this course and create your getting familiar with your personal at the most out of this course and ple for the future success of your |
| Using This Course                                                      | Clients.<br>Your Status                                                                                                    | course chapters.                                                                                                    |                                                                                                    |
| 1. Weight Control     *       2. Nutrition     -                       | Weight Control                                                                                                    | 0% (0                                                                                                    | of 3) Continue                                                                                                    |
| <ul> <li>3. Dietary Support</li> <li>4. Integrated Training</li> </ul> | Nutrition<br>Dietary Support                                                                                                    |                                                                                                    | Locked                                                                                                    |
| 5. 5 Steps To Better Selling 🔒                                         | Integrated Training                                                                                                    |                                                                                                    | Locked                                                                                                    |
| 6. Coaching Your Clients     7. Mastering the Application              | 5 Steps To Better Selling                                                                                                    |                                                                                                    | Locked                                                                                                    |
| Final Exam 🔒                                                           | Coaching Your Clients Mastering the Application                                                                                 |                                                                                                    | Locked                                                                                                    |
|                                                                        |                                                                                                    |                                                                                                    |                                                                                                    |

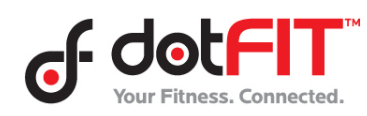

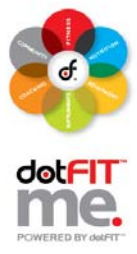

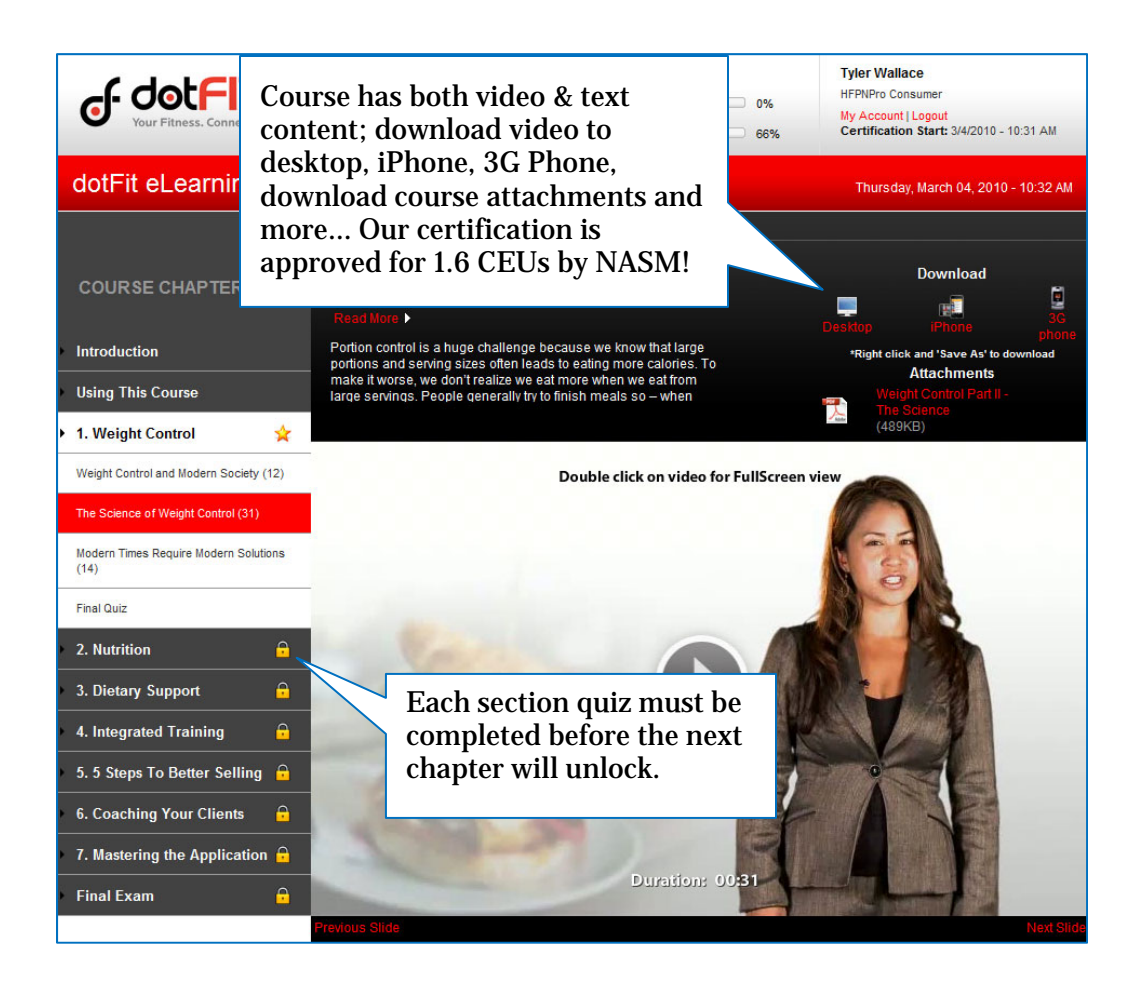

Be sure to read the "Using This Course" section carefully, it will help you to maximize your experience.

You can adjust the audio settings of any video by clicking on the "Audio" link at the bottom of any video screen. You can also activate the Closed Captioning feature by clicking the "CC" link if audio is not an option on your computer (English is the only language available at this time).

## **Browser Requirements:**

Firefox 3+ IE 7+

**Plug-ins:** Flash 9 and up

\*\*High Speed Internet Access is highly recommended\*\*

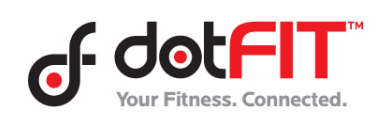